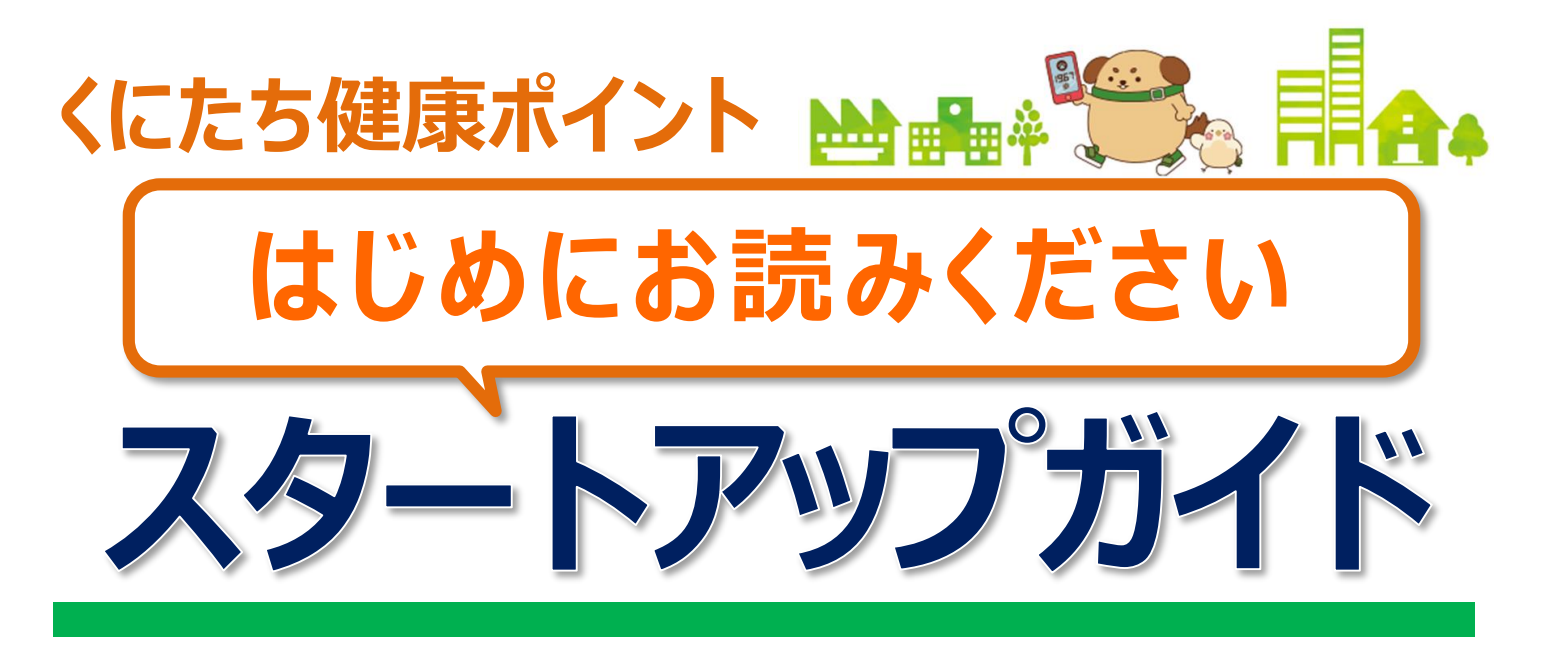

## このたびは「くにたち健康ポイント」に ご参加いただき、誠にありがとうございます!

本冊子は、ご自宅で自己学習できるような内容にしています。ご自身 のペースで取り組みをスタートしていただけるよう、事業に関する必要情 報を分かりやすくコンパクトにまとめていますのでご覧ください。

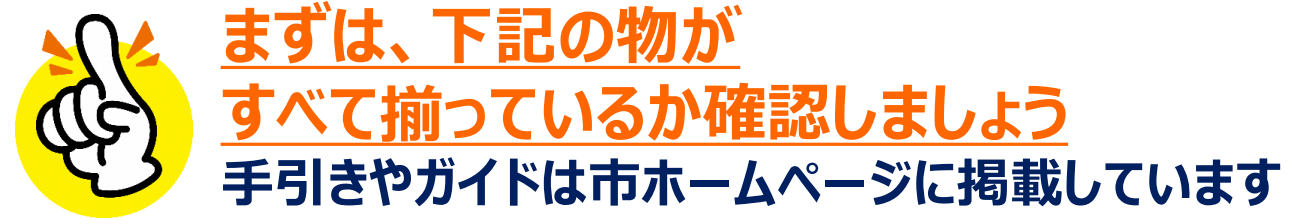

- 🗆 スタートアップガイド(※本冊子※)
- □ 参加手引き
- □ 活動量計(※活動量計コースのみ)
- $\Box$  「HealthPlanet Walk」アプリ( $\times$ アプリコースのみ)
- □ 資料1 活動量計の使い方ガイド(※活動量計コースのみ)
- □ 資料2 「からだカルテ」使い方ガイド
- □ マンガでわかる「くにたち健康ポイント」入門ガイド

万一、不足や不備がある場合は、お手数ではございますが国立市健康まちづく り戦略室 保健センターまでご連絡ください。

### 確認が完了したら、次のページへ進みましょう! ▶▶▶

## 「くにたち健康ポイント」とは

活動量計やスマートフォンアプリを身に着けて歩いた歩数やイベント参加に応じて「健康ポイント」が貯まります。貯めたポイントは、 最大3,000円の「くにPay」に交換することができます。さまざまな 方法でポイントを貯めることができるので、どなたでも気軽に参加 いただける内容です。楽しみながら健康づくりに取り組みましょう!

## 取り組み方はとってもかんたん 楽しく歩いて健康に! ポイント付与 ポイントを貯めて「くにPay」をもらおう!

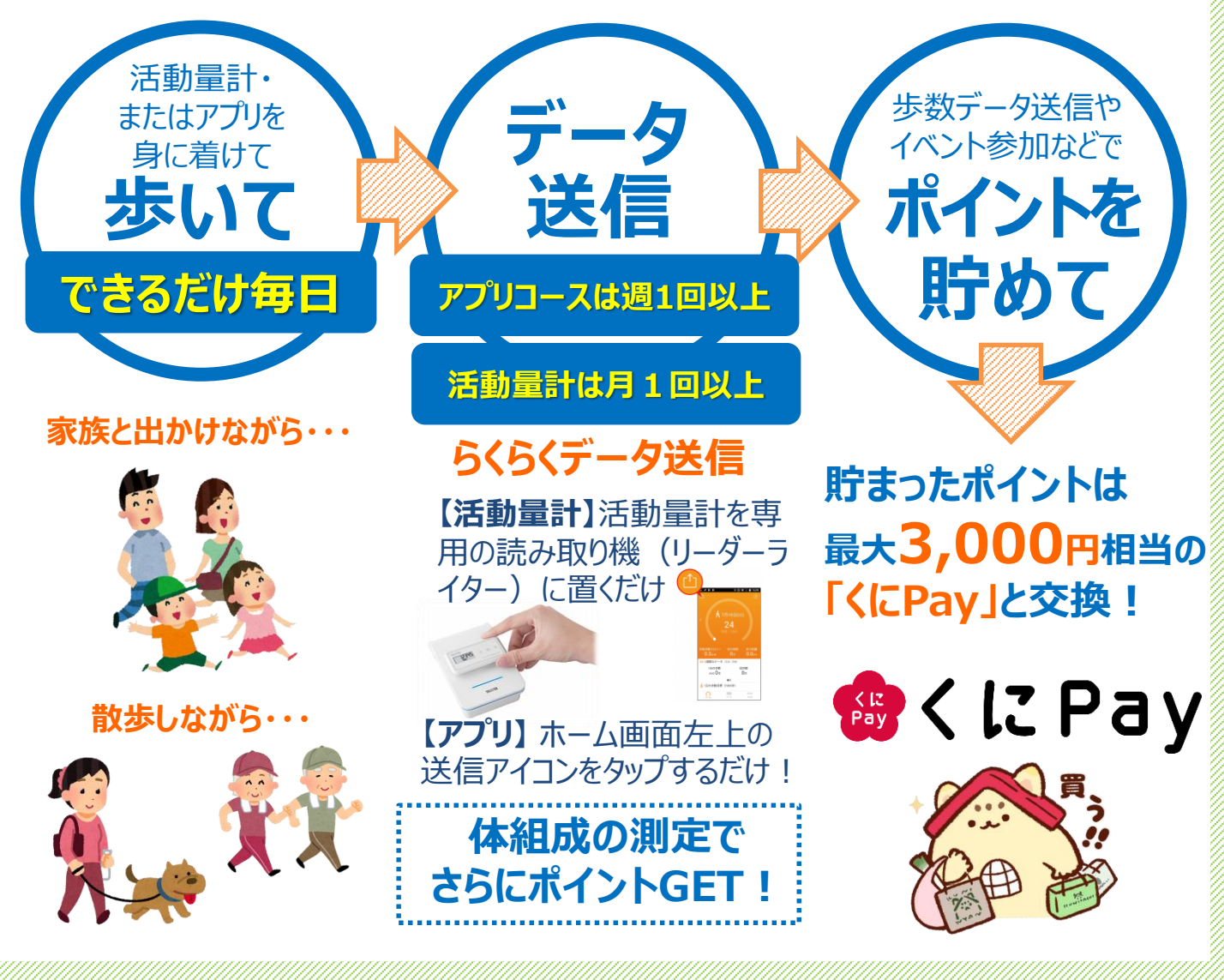

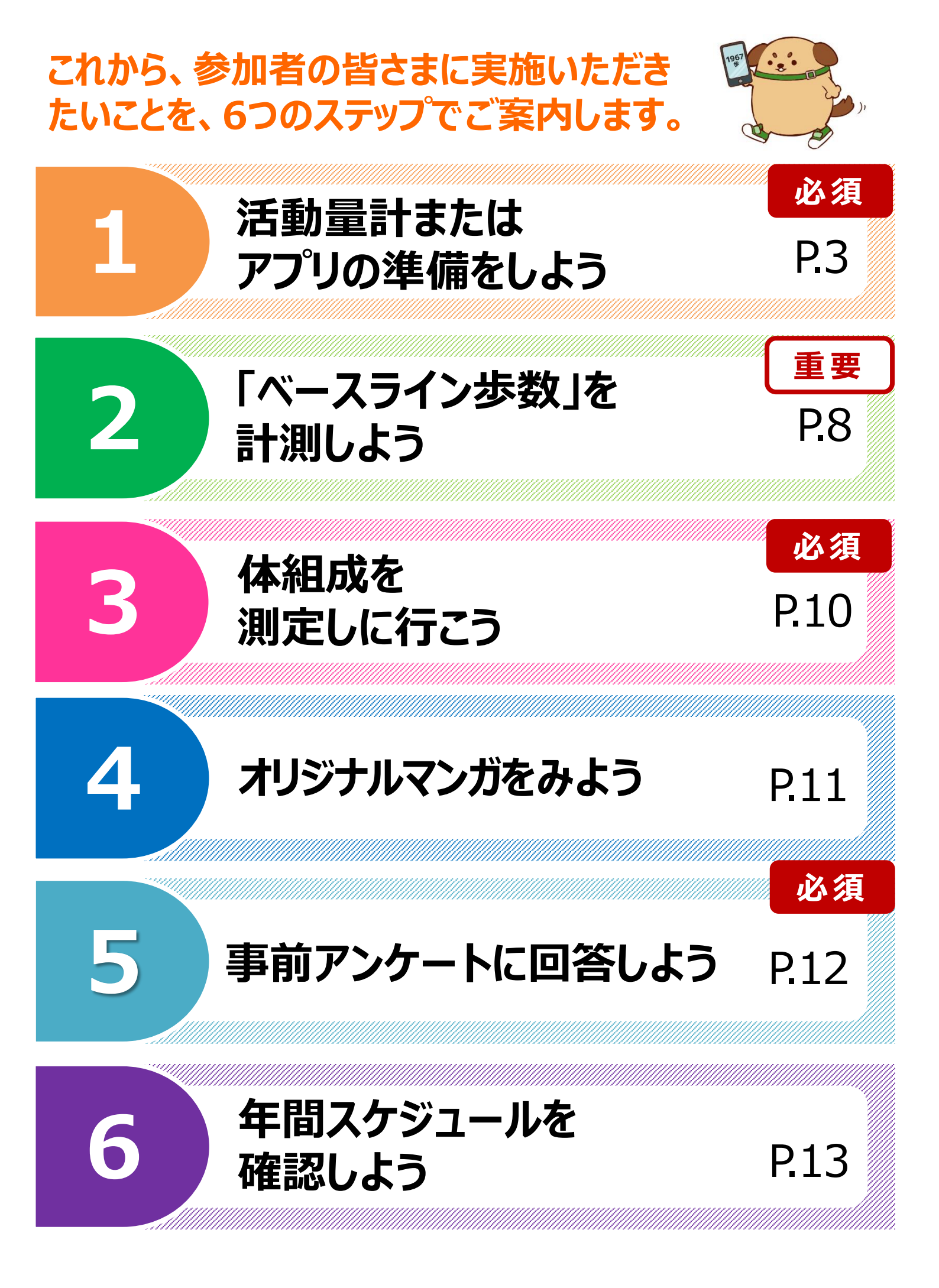

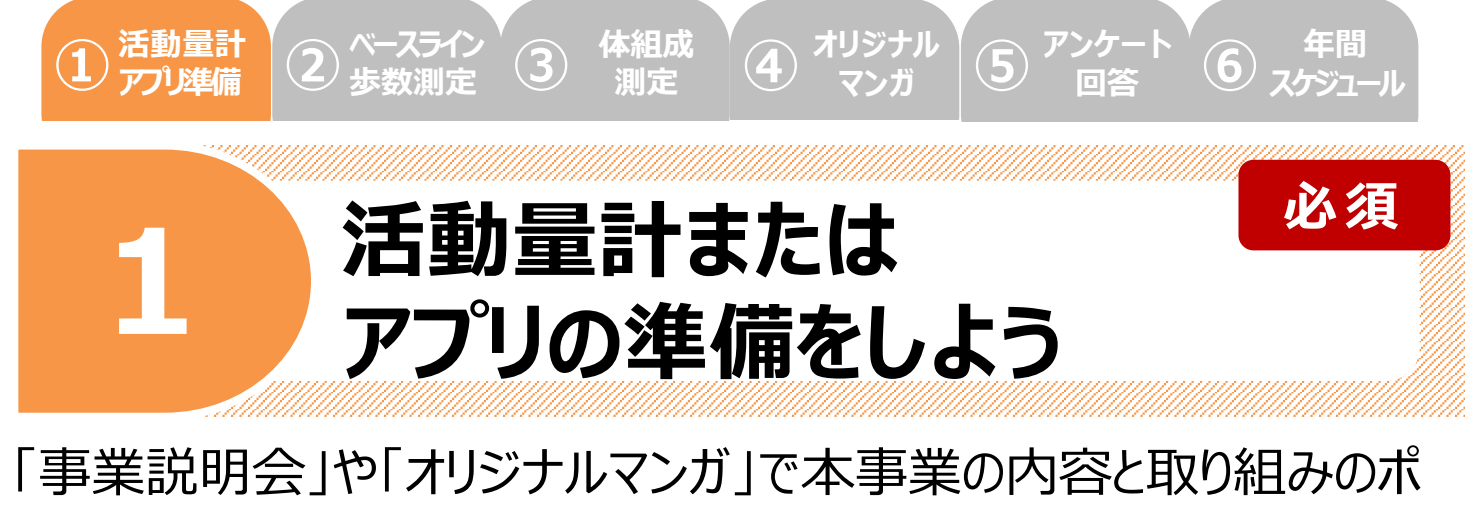

|事業説明会」や|オリジナルマンカ」で本事業の内容と取り組みの7 イントを学んだら、さっそく活動量計の準備をしましょう!

● 活動量計コースで参加の方

## <u>開封後の設定は不要です</u> そのままご使用いただけます

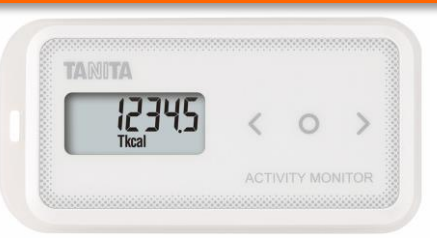

ご提出いただいた「参加申込書」に記載の情報をもとに、 身長・性別・年齢などを個人ごとの機器に設定済みです。

上半身を中心とした身体活動もしっかりと測定する ために、**上半身の胸のあたりに装着**することを おすすめします。(付属ストラップで首からぶら下げる)

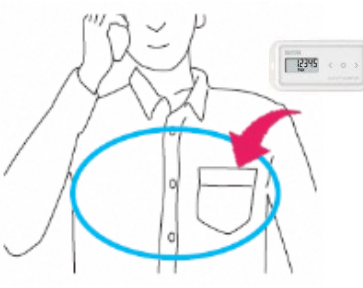

# ★ 水没(洗濯など)には十分ご注意ください。 ★ 開封後の活動量計の取り違えにご注意ください。

多くの参加者が同じ活動量計をお持ちです。特に家族同士で参加されている方は、取り違えに ご注意ください。開封後の活動量計にご自身のものとわかる目印をつけることをおすすめします。

#### 破損・故障・けがをするおそれがありますので 以下のとおり、お取り扱いにご注意ください

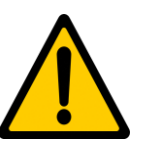

- 活動量計をズボンのうしろポケットに入れない。
- 湿気の多い所や水のかかる所で使用しない。
- ストラップなどを持って振り回さない。
- ストラップを使い、首から下げる際はストラップが引っぱられたり、引っかかったりしないようにする。

○○○ 活動量計の使用方法や歩数データ送信機器設置拠点に関するより詳細な 情報については、【マンガでわかる「くにたち健康ポイント」入門ガイド】をご覧く ださい。

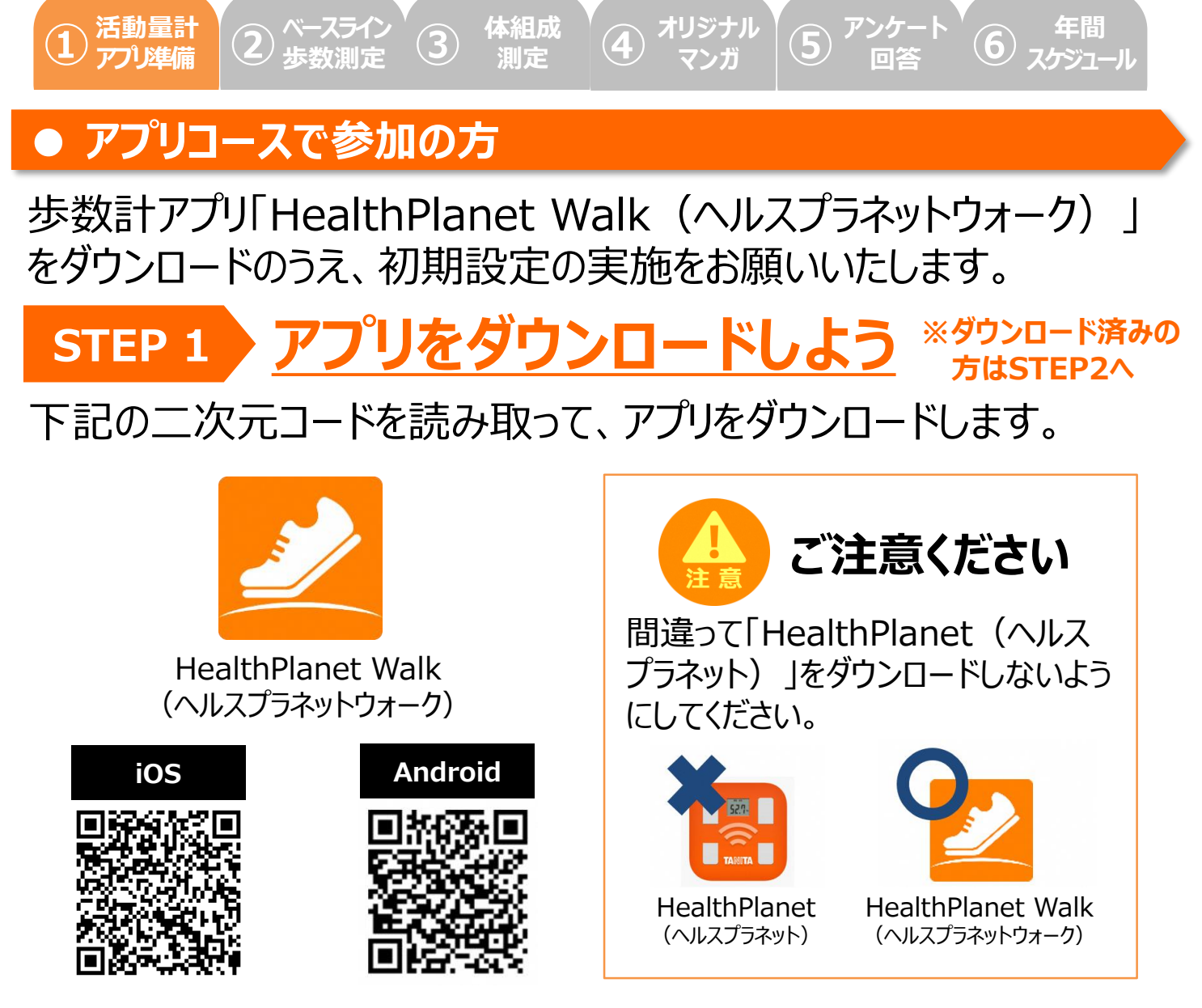

## STEP 2 アプリの会員登録をしよう

アプリを開き、団体コードを入力してください。その後、氏名、メールア ドレス、パスワードなどのお客様情報を入力し、会員登録を完了して ください。※ IDとパスワードの失念や紛失にご注意ください。

## **STEP 3** アプリの初期設定を実施しよう

アプリ内下部メニュー>コンテンツ>マニュアル内に掲載されている 【歩数計アプリ「HealthPlanet Walk(ヘルスプラネットウォー ク)」の初期登録ガイド】記載の手順を参照のうえ、初期登録を実 施してください。

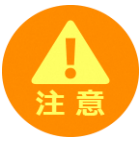

本事業では、アプリ参加者へプッシュ通知機能を使用してお知らせを 行います。アプリのプッシュ通知設定は、必ず「オン」にしていただくよう お願いいたします。

#### ● アプリコースで参加の方

 $(\mathbf{2})$ 

活動量計

アプル進備

ベースライン 歩数測定

## STEP 4 アプリの基本的な使い方を覚えよう

(4)

オリジナル

(5)

6 年間 6 スケジュール

体組成

測定

 $(\mathbf{3})$ 

7日間に最低1回は歩数データを送信しましょう 歩数データの送信 画面左上部にある「データ送信アイコン」をタップすると、アプリ内で保持している 歩数データが送信(「からだカルテ」に同期)されます。 ポイントの確認 画面右上部にある「ポイントアイコン」 をタップすると、アプリ内で保持している ポイントが確認できます。 + からだカルテアプリへの遷移 🔥 10月21日(月) 画面右上部にある「からだカルテアイコ ン |をタップすると、「からだカルテ |アプリ 266 に遷移→体組成結果を確認できます。 メイン部分 現在の歩数、過去の歩数、1日の歩 数目標などが確認できます。 また、目標歩数を設定することで、当 Ⅲ1週間のデータ(10/14-10/20) 日の達成度は上部の円グラフ、直近7 1日の歩数 総歩数 日間分は下部のチェックマークで確認 44,872歩 AVG 6,410步 ができます。 🔥 1日の歩数目標(5,000歩) データを見る データ画面 1ヵ月のデータ(2/7-3/8) 1日の歩数 総歩数 直近1週間、1力 AVG 12,080步 48,320歩 (✔) (✓) (✔) 月間の平均歩数、 ✓ 12,750 歩 > 3/8(月) !. 00 総歩数などを表示 イベント その 3/7(日) 1,127步 コンテンツ 3/6(土) 27.698 歩 > します。 3/5(金) 6,745步 過去のデータを見る レスプラネットアプリへ移動します ※画面はイメージです。事業内容や端末・OS  $\cap$ のバージョンによって、画面の表示や操作が実際 とは一部異なる場合があります。

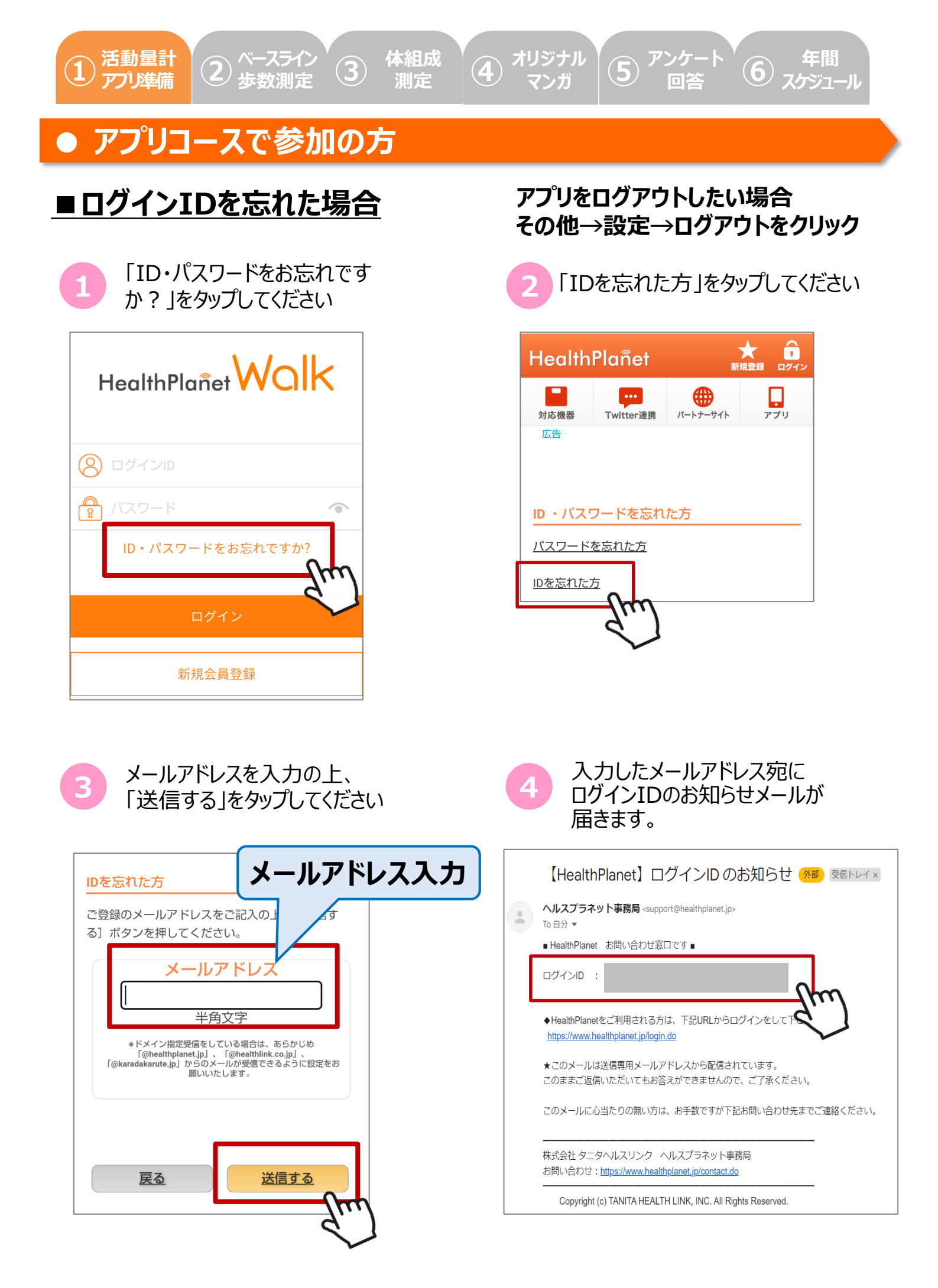

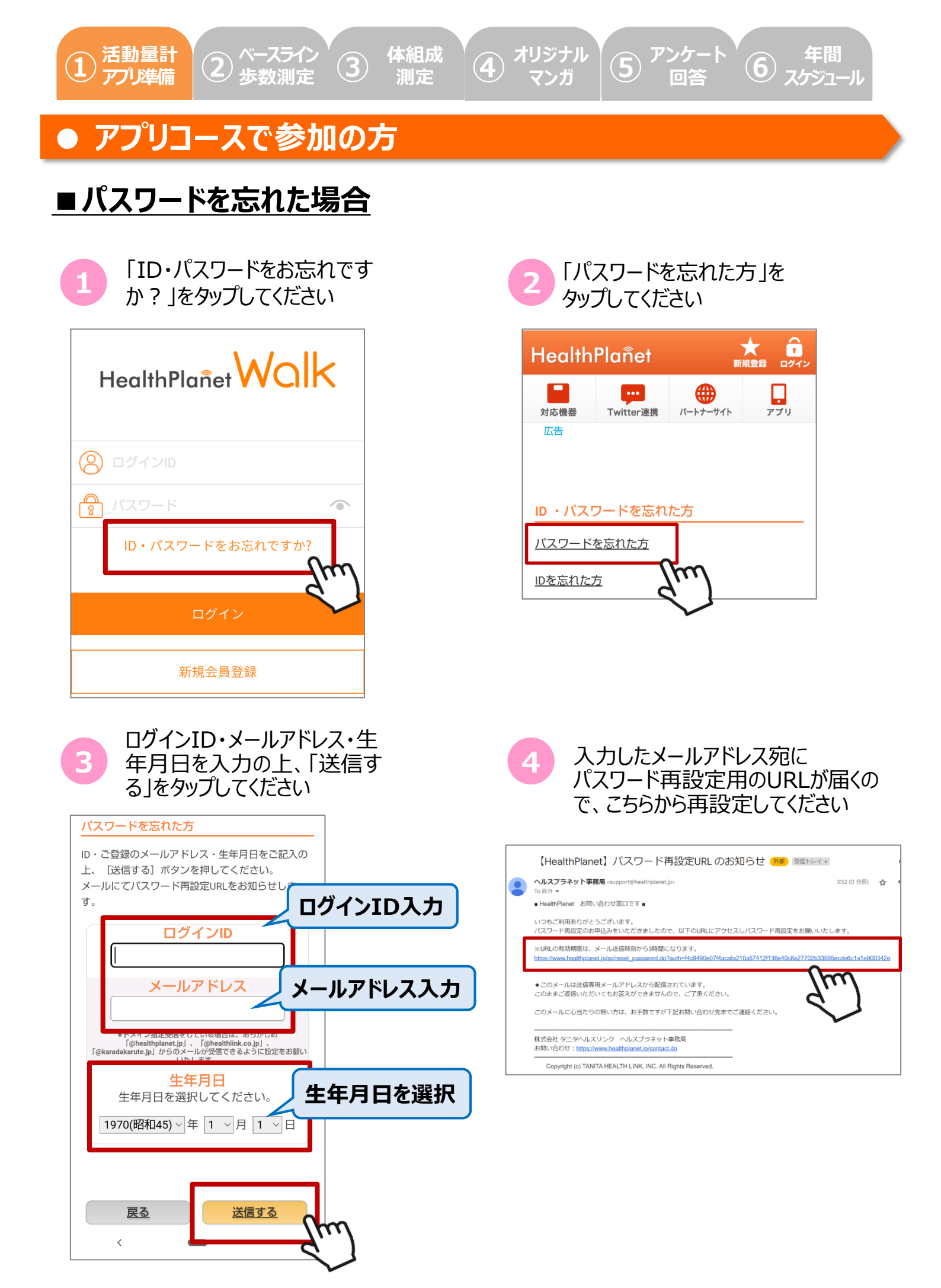

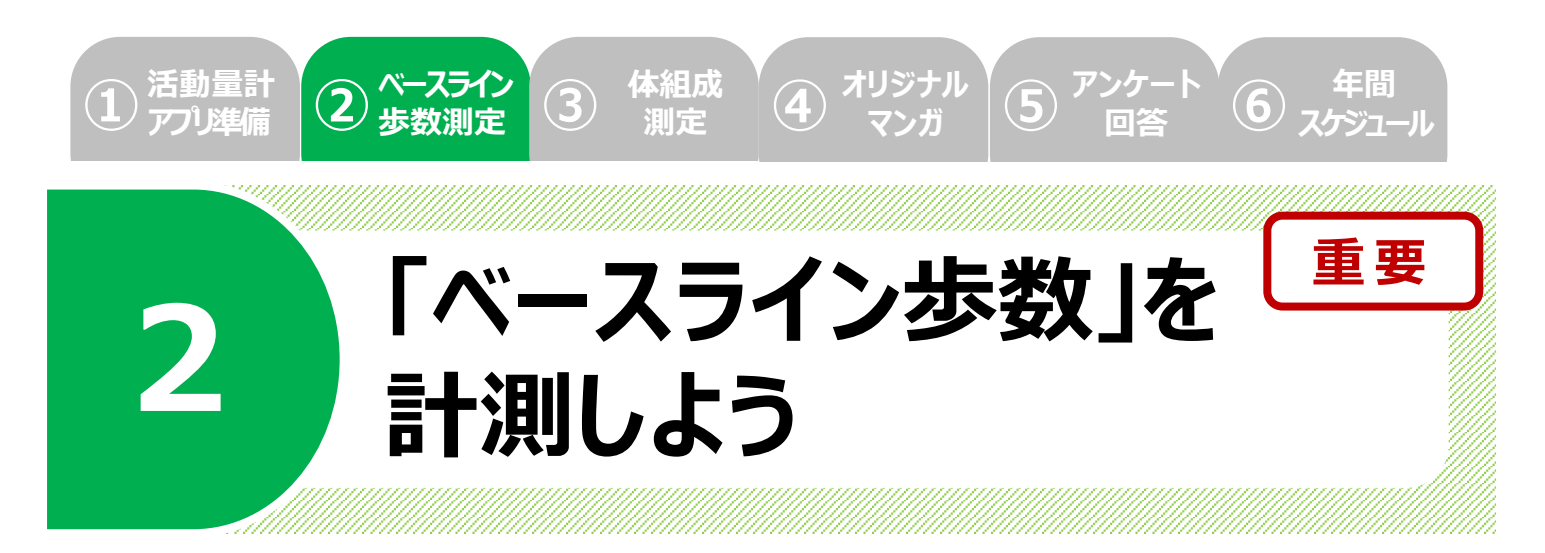

活動量計またはアプリの準備が済んだら、歩数を測定してみましょう! ここでは、平均歩数の増加度合(がんばり度)に応じて付与される 「がんばってますポイント(月々)」獲得の際に、とても重要になる 「ベースライン歩数(開始前歩数)」について解説いたします。 ポイント付与の仕組みを理解したら、まずは、あなたが普段の生活で、 1日にどれくらい歩いているかを確認することからはじめてみましょう。

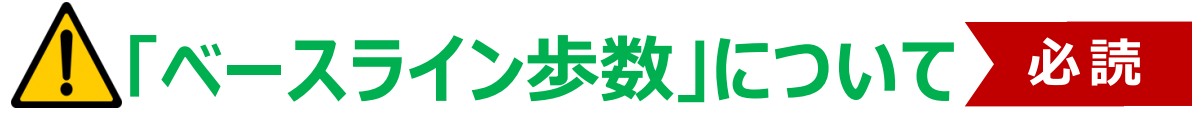

<u>以前よりも歩数が増えたかどうかを比べるための基準(ベースライン)となる歩数のことで、参加者ごとに設定されます。</u>

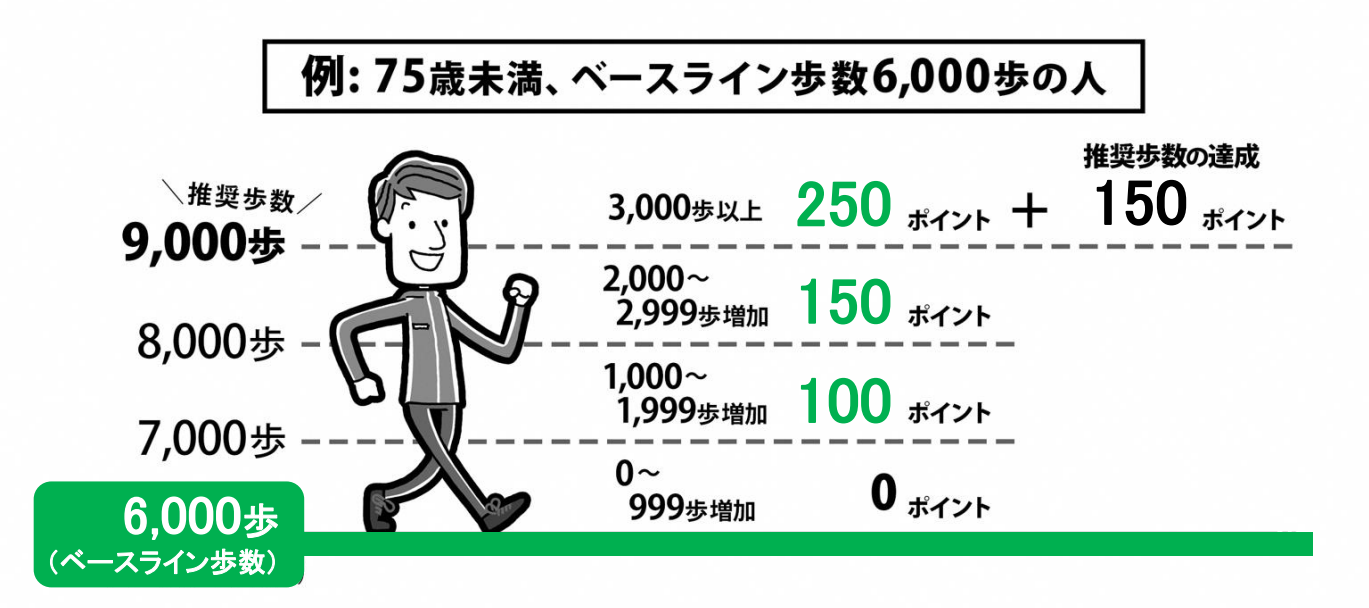

例えば、75歳未満の人で、ベースライン歩数が6,000歩だった場合、月 平均9,000歩(3,000歩増)歩くと、平均歩数の増加で250ポイント、 推奨歩数の達成で150ポイント、合わせて400ポイントが付与されます。 たとえ推奨歩数の達成が難しくても、平均歩数を少しずつ増やしていけば ポイントを獲得することができます。

# 活動量計 アリ準備 アンケート 第2 歩数測定 第2 歩数測定 第2 歩数測定 第2 歩数測定 第2 サリジナル アンケート アンケート アント アント<

▲ 以下の手順を実施いただくことで、<u>自動で設定</u>されます。

## STEP 1 活動量計またはアプリ(スマホ)を 身に着けて普段どおりの生活を送ろう

下記の測定期間中は、<u>必ず活動量計またはアプリ(スマホ)を身</u> <u>に着けて</u>普段通りの生活を送りましょう。

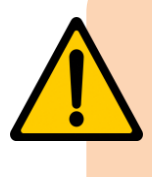

#### 最初に1,000歩を超えた日から7日間の 平均歩数(1日300歩以上の日の歩数から算出) をベースライン歩数とします。

▶ ベースライン歩数の下限値は4,000歩(75歳未満)または3,000歩 (75歳以上)となります。

## STEP 2 <u> 貯まった歩数データを送信しよう</u>

測定した<u>歩数データの送信を忘れずに実施</u>してください。

※ 歩数データを送信しないとベースライン歩数の自動設定は完了しません。 ※ <u>ベースライン歩数の設定がされないとポイントが獲得できません。</u>

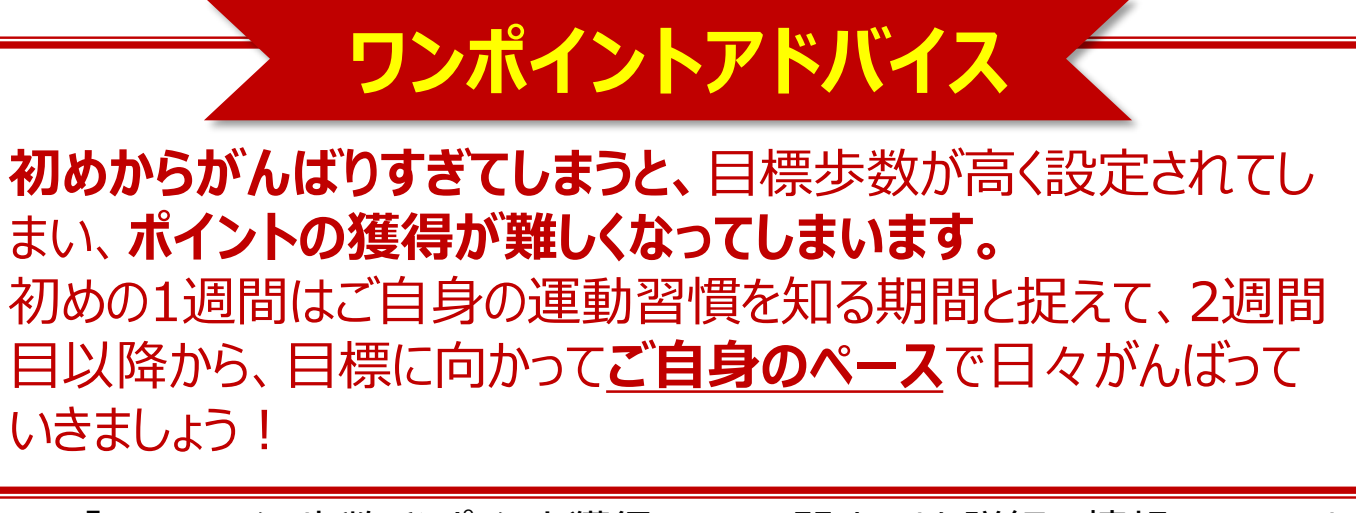

□□□□ 「ベースライン歩数」やポイント獲得ルールに関するより詳細な情報については、
【参加手引き】をご覧ください。

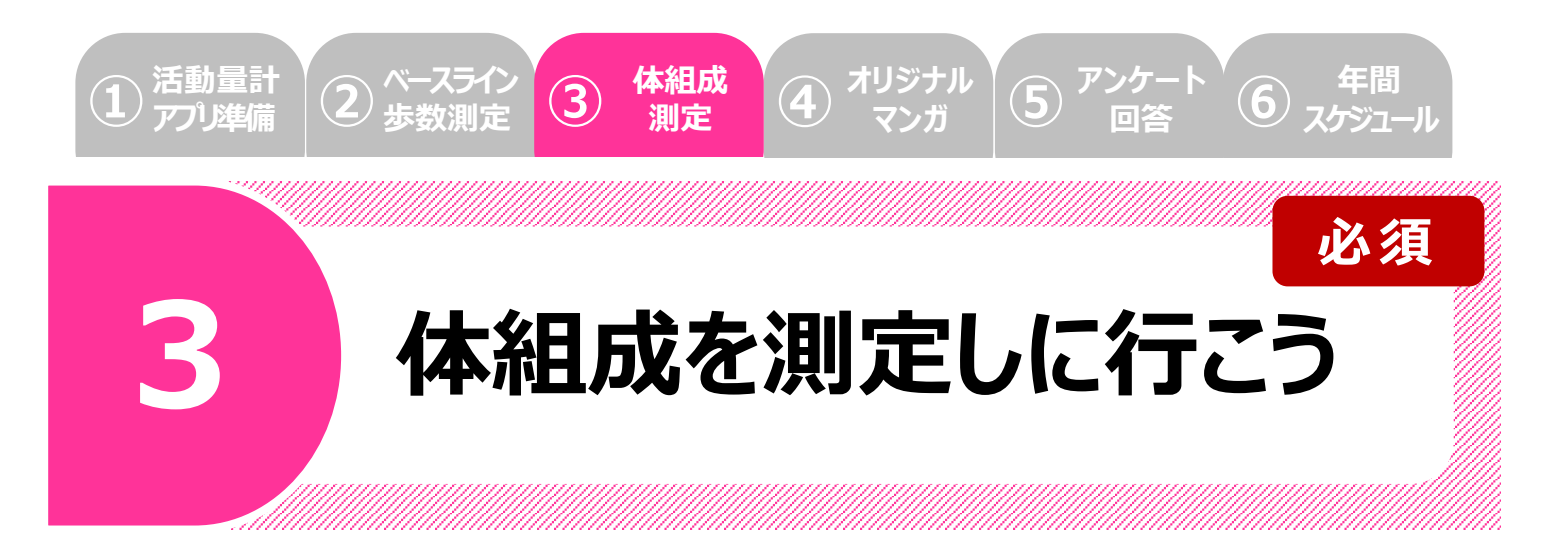

ウオーキングなどの健康づくりに取り組みはじめたら、市内3カ所にある 「くにたち健康ポイント測定スポット」で、定期的な体組成の測定を しましょう。測定するだけで月に2回までポイントを獲得できるほか、測 定結果に応じていつもより多めにポイントを獲得できるチャンスも!も ちろん、何度測定いただいても大丈夫です。

ご自身で<u>測定拠点</u>や<u>測定方法</u>をご確認のうえ、実施いただ きますようお願いいたします。(資料1、資料4参照)

## ♦ くにたち健康ポイント 測定スポット

|   | 拠点                      | 所在地         |                    |
|---|-------------------------|-------------|--------------------|
| 1 | 国立駅前くにたち・こくぶ<br>んじ市民プラザ | 北1-14-1     |                    |
| 2 | くにたち未来共創拠点<br>矢川プラス     | 富士見台4-17-65 | <b>2</b><br>3<br>8 |
| 3 | 南区公会堂                   | 泉3-29-11    |                    |

※ 各拠点の利用可能時間、臨時休館、休業の状況については、 各拠点のホームページなどでご確認ください。

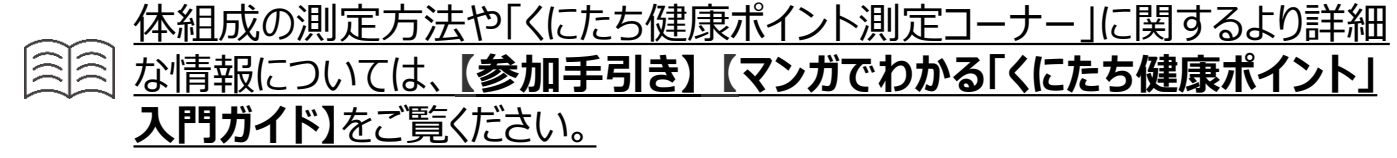

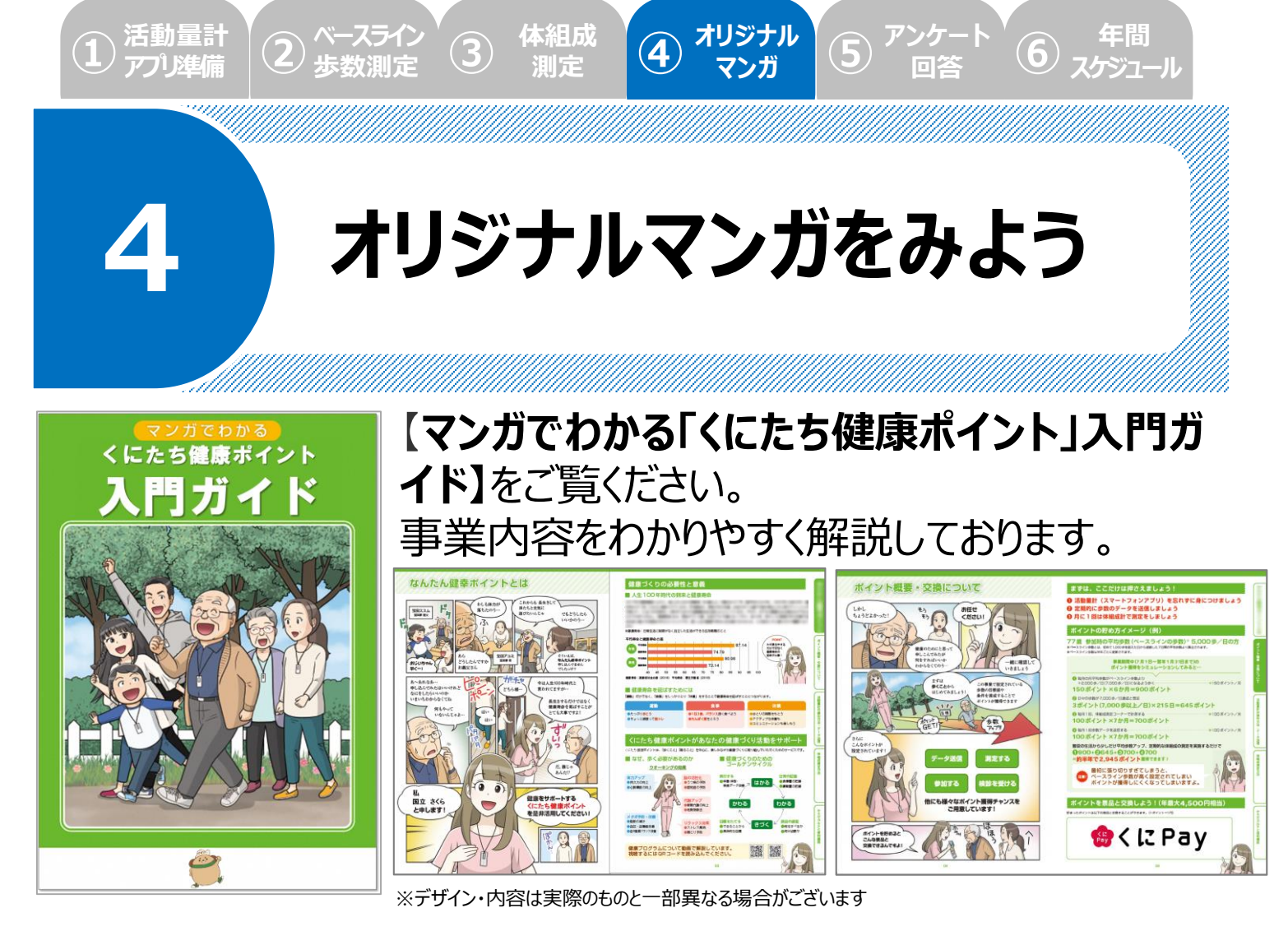

事業内容に関するより詳細な情報については、【参加手引き】をご覧ください。

# 、 こちらのアプリもぜひご覧ください! / 健康管理アプリ「からだカルテ」

歩数・体組成の測ったデータを管理し、からだや運動の状態の変化をグラフなどで 確認したり、目標管理をすることができます。 また、「タニタ社員食堂レシピ」や「タニタ健康コラム」など、健康づくりのお役立ちコ

ンテンツも配信しています!

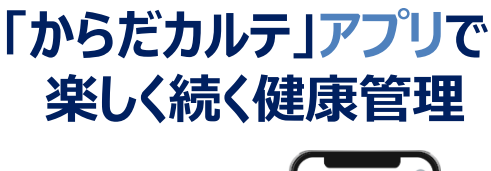

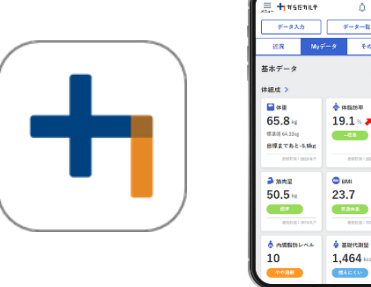

#### こちらからダウンロードしてください

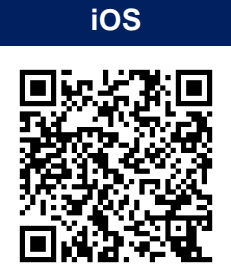

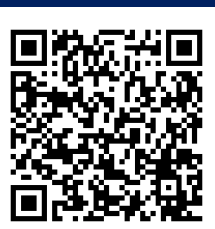

Android

使用可能なスマートフォン
 対応OS: iOS 14.0以降 Android 7.0以上
 ※該当OS以外の動作は保証いたしかねます。
 ※本アプリは、iPadやAndroidタブレットでは正しく動作しない可能性があります。

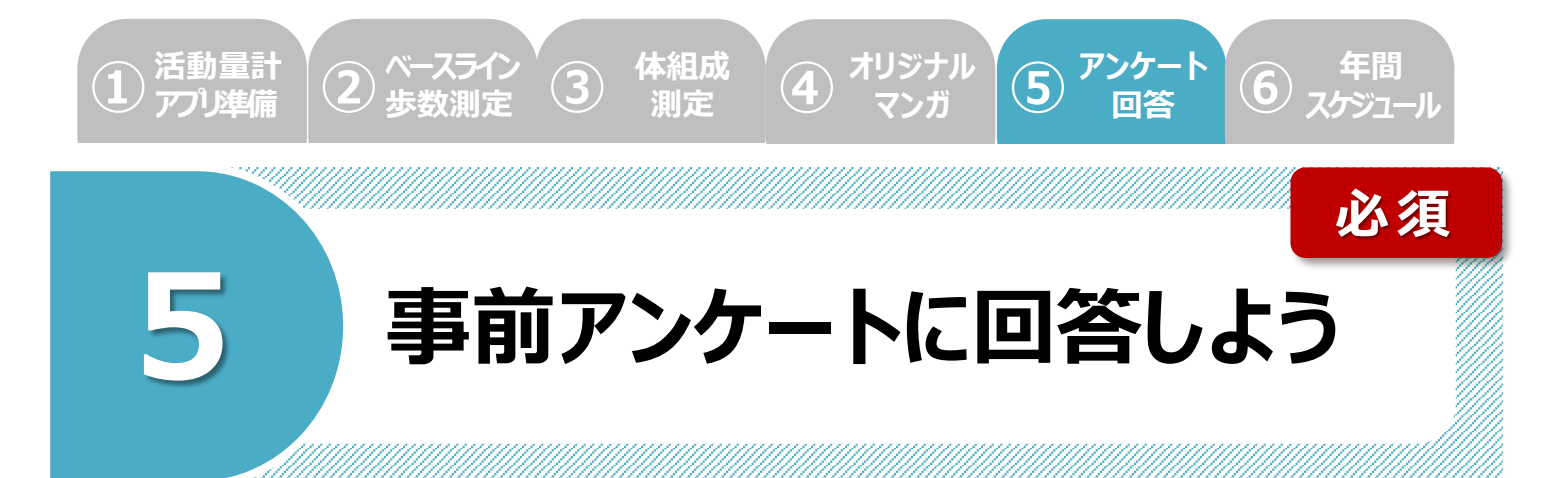

本事業へ参加いただく皆さまにおかれましては、**アンケートへの回答**が【必須】となっております。お手数ではございますが、ご回答をお願いいたします。

アンケートにご回答いただいた方には、100ポイント付与いたします。 ※アンケートは事前と事後の2回を予定しています。事後アンケートについては改めて ご案内いたします。

### ● 活動量計コースで参加の方

#### アンケート用紙でご回答ください。 ※アプリ内での回答はできません

事務局より郵送します「参加確定通知書」に同封いたします。ご記入いただき、事業説明会時にご提出をお願いいたします。

### ● アプリコースで参加の方

アプリ内のアンケートにてご回答ください。

後日、「ヘルスプラネットウォーク」アプリより、プッシュ通知にてご案内いたします。

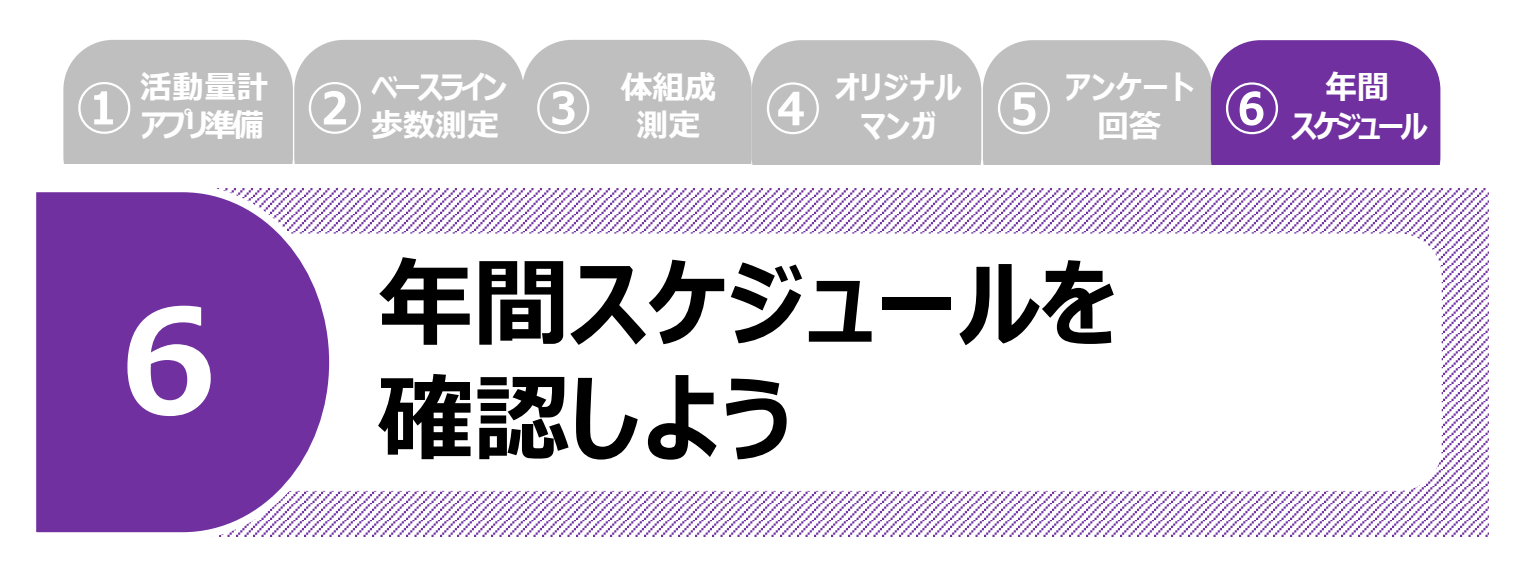

#### 今年度のくにたち健康ポイントのスケジュールを確認してみましょう!

2025年

2026年

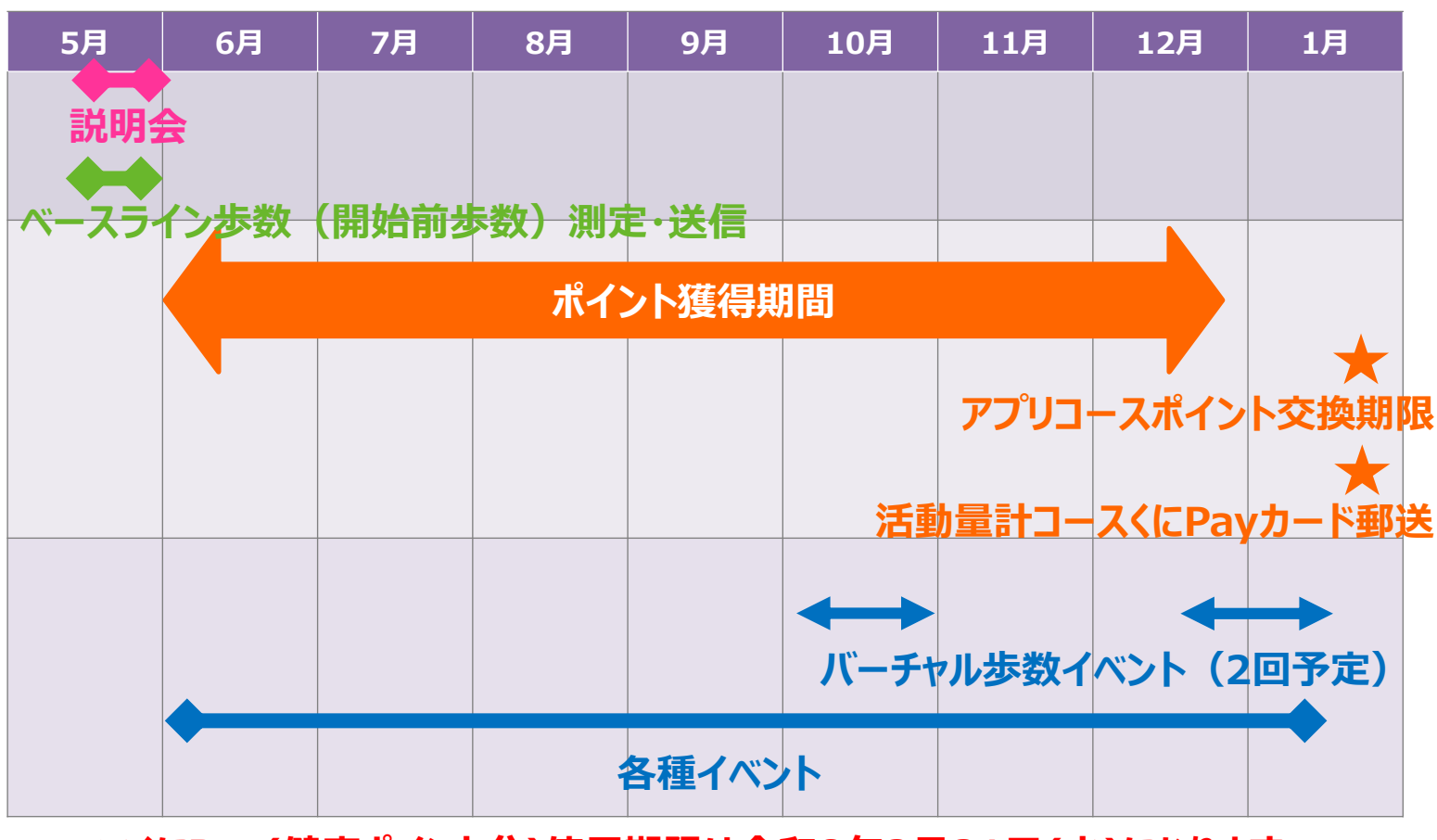

※くにPay(健康ポイント分)使用期限は令和8年3月31日(火)になります。

国 <u>事業内容に関するより詳細な情報については、同封の【参加手引き】をご覧く</u> ださい。

その他にも、あなたの健康づくりをサポートするイベントやキャンペーンを 計画しておりますのでお楽しみにしててください! ぜひ、この機会にご自身のペースで、積極的に参加してみましょう!

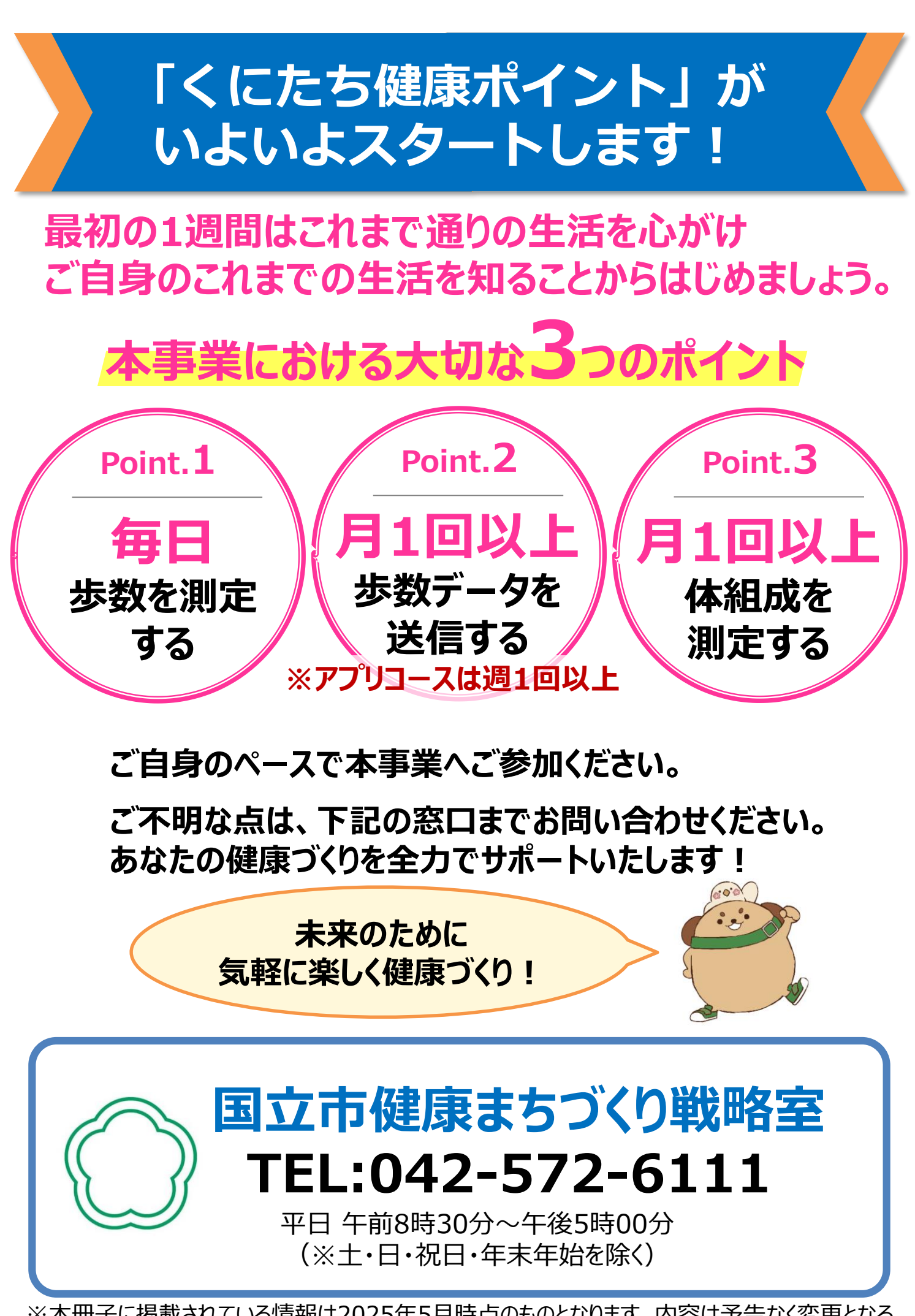

※本冊子に掲載されている情報は2025年5月時点のものとなります。内容は予告なく変更となる 場合がありますので、あらかじめご了承ください。